## CI TL

## Adding an External Link to Blackboard

In Blackboard, an External Link provides a way to add a link to any external website outside of Blackboard. An External Link is most often added to the External Links section of a Blackboard course, but may be added to other sections as well. For the following example, we'll add an External Link to Google (http://www.google.com) to the Course Documents section.

- 1. Edit the Course Documents page. Open the **Control Panel** and click **Course Documents**, or click **Course Documents** on the menu on the left and then click **Edit View** in the upper right corner.
- 2. Click the External Link button. The Add External Link options will appear.

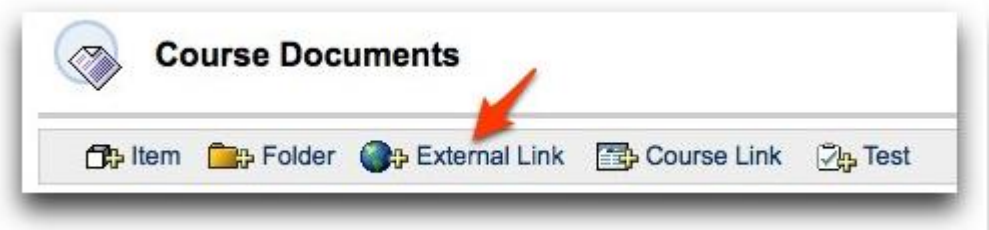

3. Add a name for the link, the URL (web address) and any text that may help explain what the link is.

| External Link Information |                                                                                                    |      |     |  |  |  |
|---------------------------|----------------------------------------------------------------------------------------------------|------|-----|--|--|--|
| Name                      | Link to Google Search Engine                                                                                                    |      |     |  |  |  |
| URL                       | http://www.google.com<br>For example, http://www.myschool.edu/                                                                                                    |      |     |  |  |  |
| This i                    | <ul> <li>a link to Google. Use it to search the International search the International search t</li></ul> | rwet | 25. |  |  |  |
|                           |                                                                                                    |      |     |  |  |  |
|                           |                                                                                                    |      |     |  |  |  |

4. Choose **Yes** to launch a new window when the link is clicked. Click Submit.

|   | Attach local file Name of Link to File Special Action Create a lin | k to this file | Browse |               |  |  |  |  |
|---|--------------------------------------------------------------------|----------------|--------|---------------|--|--|--|--|
| Ð | Options                                                            |                |        |               |  |  |  |  |
|   | Make the content available                                         | ● Yes ◯ No     |        |               |  |  |  |  |
|   | Open in new window                                                 | ⊖ Yes ● No     |        |               |  |  |  |  |
|   | Track number of views                                              | ⊖ Yes ● No     |        |               |  |  |  |  |
|   | Choose date and time restrictions                                  | Display After  |        | Display Until |  |  |  |  |
| 0 | Submit                                                             |                |        |               |  |  |  |  |
|   | Click Submit to finish. Click Cancel to quit.                      |                |        |               |  |  |  |  |
|   | Required Field                                                     |                |        |               |  |  |  |  |

5. After the link has been created, return to the Content Area where you added the link and test it.

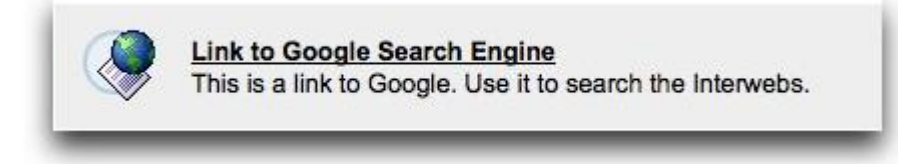